## Making a G7 Plate from CURVE3 data.

Go to the administration tab in Calibration Manager and make a new Process Curve Set using the values from Curve 3 (see shots below).

| Occes Cupe Safer                   | Testforms Colors Configuration Device Context                                                                                                    |
|------------------------------------|----------------------------------------------------------------------------------------------------|
| łame ⇔                             | Status ⇔                                                                                                    |
| HD ISO 60 Paper types 1+2 positive | predefined                                                                                                    |
| HD ISO 60 Paper type 3 positive    | predefined                                                                                                    |
| HD ISO 60 Paper types 4+5 positive | predefined                                                                                                    |
| HD ISO 70 Paper types 1+2 positive | predefined                                                                                                    |
| HD ISO NP                          | predefined                                                                                                    |
| HD ISO 2014 Premium coated PS1     | predefined                                                                                                    |
| HD ISO 2014 Wood-free uncoated PS5 | predefined                                                                                                    |
| HD ISO 2014 Non-periodic           | predefined                                                                                                    |
| linear                             | user-defined                                                                                                    |
| Linear                             |                                                                                                    |
| MultiColor                         | Create (Multi) Process Curve Set                                                                                                    |
| LinearCMYKOG                       | Create:                                                                                                    |
| MulticolorCMYKRB                   |                                                                                                    |
| Curve data from Meta               | Process Curve Set                                                                                                    |
|                                    | O Multi Process Curve Set                                                                                                    |
|                                    | Name: data from curve 3                                                                                                    |
|                                    |                                                                                                    |
| lulti Process Curve Sets:          |                                                                                                    |
| Name 🕀                             |                                                                                                    |
|                                    | predefined                                                                                                    |
| HD ISO 60                          | 1 million and a second second s |

2019 r

| rs Configuration Device Context           |
|-------------------------------------------|
|                                           |
| Create Curve:                             |
| Process Colors Color Set:     C           |
| O Spotcolor Name:                         |
| Browse Color Tables                       |
| <ul> <li>Any (other) Spotcolor</li> </ul> |
| Comment:                                  |
| Create                                    |
|                                           |
|                                           |
|                                           |
|                                           |

| Process Curve Sets      | Print Pa     | rameters | Testforms | Colors | Configuration     | Device Context |   |
|-------------------------|--------------|----------|-----------|--------|-------------------|----------------|---|
| Process Curve Set: data | a from curve | 3        |           |        |                   |                |   |
| Color Information       |              | Comment  |           |        | Create Curve:     |                |   |
| С                       |              |          |           |        | Process Color     | s Color Set    | - |
| M                       |              |          |           |        | 0 1100033 00101   |                | - |
| Y                       |              |          |           |        | 🔾 Spotcolor       | Name:          |   |
| К                       |              |          |           |        |                   |                |   |
|                         |              |          |           |        | Browse Col        | orTables       |   |
|                         |              |          |           |        | 🔘 Any (other) Spo | otcolor        |   |
|                         |              |          |           |        | Comment:          |                | I |
|                         |              |          |           |        |                   |                | - |
|                         |              |          |           |        |                   | Create         |   |

Open each color (double click per color).

2019 r

| Linear                      | ization   Pro                   | ocess Calibra | tion Admir     | nistration | i   3       |               |         |           |
|-----------------------------|---------------------------------|---------------|----------------|------------|-------------|---------------|---------|-----------|
| Process Co                  | urve Sets                       | Print Parame  | ters Testi     | forms      | Colors      | Configuration | Devic   | e Context |
| Process Cur<br>Curve for Co | rve Set: data fro<br>Ilor(s): C | om curve 3    | •              | Testfor    | m: undefine | d             |         |           |
| Nor\inal%                   | Process%                        | 100           |                |            | enter va    | lues from Cur | ve 3 in |           |
| 0.0                         | 0.0                             | 90            |                |            | the proc    | ess column fo | or each |           |
| 5.0                         | 5.0                             | 80            |                |            | color.      |               |         |           |
| 10.0                        | 10.0                            | 70            |                |            |             |               |         |           |
| 20.0                        | 20.0                            | 0.9           |                |            |             |               |         |           |
| 30.0                        | 30.0                            | 00            |                |            |             |               |         |           |
| 40.0                        | 40.0                            | 50            |                | <b>!</b>   | 2           |               |         |           |
| 50.0                        | 50.0                            | 40            |                |            |             |               |         |           |
| 60.0                        | 60.0                            | 30            | /              | /          |             |               |         |           |
| 70.0                        | 70.0                            | 20            |                |            |             |               |         |           |
| 80.0                        | 80.0                            | 10            |                |            |             |               |         |           |
| 90.0                        | 90.0                            | 10            | /              |            |             |               |         |           |
| 95.0                        | 95.0                            | 0             | 10 20 3        | 0 40       | 50 60 7     | 0 80 90 100   |         |           |
| 100.0                       | 100.0                           | (             | 🗌 Dot Gain     | 🗌 Fine     | Grid        |               |         |           |
|                             |                                 | V             | /iew: Selected | I Curve    |             | •             |         |           |

After entering all the wanted calibration values from CURVE3 per channel click Apply / Save.

|       | Linearization                | Process Ca    | libration Adm | ninistration    | i   ?       |                                 | Calibratic            |
|-------|------------------------------|---------------|---------------|-----------------|-------------|---------------------------------|-----------------------|
| Calib | ration Group: 1 <sub>.</sub> | _Sample Group |               |                 |             |                                 |                       |
| €     | Name                         | 🔶 Colors      | ⊖ Screen S    | ystem ⊖   Freq. | /Dot Size 🗦 | Process Curve Set $\Rightarrow$ | Type of Printing Mate |
|       |                              |               |               |                 |             |                                 |                       |
|       |                              |               |               |                 |             |                                 |                       |
|       |                              |               |               |                 |             |                                 |                       |
|       |                              |               |               |                 |             |                                 |                       |
|       |                              |               |               |                 |             |                                 |                       |
|       |                              |               |               |                 |             |                                 |                       |
|       |                              |               |               |                 |             |                                 |                       |
|       |                              |               |               |                 |             |                                 |                       |
|       |                              |               |               |                 |             |                                 |                       |
|       |                              |               |               |                 |             |                                 |                       |
|       |                              |               |               |                 |             |                                 |                       |
|       |                              |               | 100           |                 |             |                                 |                       |
|       | Open (                       | New           | Copy          | Remove          | Export      | Import Pi                       | int Close             |

Go to the "Process Calibration" tab.

Click on "New" after going into the appropriate Calibration Group.

| Linearizat      | ger (Expert Mode)<br>ion Process Calibration Administration | i ?                         | Calibration Manager                                 |
|-----------------|-------------------------------------------------------------|-----------------------------|-----------------------------------------------------|
| Create New Cali | ibration Data Record (Process Calibration) for Calil        | bration Group: 1_Sample Gro | up                                                  |
| alibration Data | Record:                                                     | Medium:                     |                                                     |
| lame:           | New G7 Plate Curve                                          | Name:                       | Simulation1030x790                                  |
| olor:           |                                                             | Process Curve Set:          |                                                     |
| Process Co      | olor(s)                                                     | Name:                       | HD ISO 60 Paper types 1+2 positive                  |
| Color Set:      | CMYK                                                        | Printing Parameters:        | Digital PSD_2016 - glänzend gestrichen -            |
| C Obe the       |                                                             | Type of Printing Material:  | CGATS.21-2_2015 - glossy coated - 2018(             |
|                 | as: Cyan                                                    | Press:                      | MC-7c_021PanGrViolet_DG13_PT1BVS_                   |
| Spotcolor       |                                                             | Ink Series:                 | TOBI_ISO 12647-2_2007 FograWB - Glos:<br>GMI_Target |
|                 |                                                             | Calibration Data Record P   | Curve 4 g/                                          |
|                 |                                                             | One Calibration Curve       | HD ISO 60 V                                         |
| Any Spotcol     | or                                                          | Measured Color(s).          | CMY 🖛                                               |
| creening:       | IS Classic                                                  | Number of Measurement (     | Curves per Color: 1                                 |
| ot Oheney       |                                                             | Front/Back:                 | Front and Back                                      |
| Persolution     | 2540 dni                                                    | Testform:                   | HD Default                                          |
| coordinoff.     |                                                             |                             |                                                     |
| requency:       | 150 🔽 Ipi                                                   |                             |                                                     |
|                 | automatic 👻                                                 |                             |                                                     |

Enter name of plate curve and select the "Process Curve Set" previously created (data from CURVE3).

Select the appropriate settings for the other parameters (Medium / Printing Parameters / Screening). \* Note, if the workflow sequence is set to "use default data record" these parameters settings are not significent and ignored. Only the plate curve is used.

Click OK

| Calib | ration Manager (Expe                                 | ert Mode)                           |                           |                       |                                         | 0.000   |  |  |  |  |  |  |
|-------|------------------------------------------------------|-------------------------------------|---------------------------|-----------------------|-----------------------------------------|---------|--|--|--|--|--|--|
|       | Linearization Process Calibration Administration i ? |                                     |                           |                       |                                         |         |  |  |  |  |  |  |
|       |                                                      |                                     |                           |                       |                                         |         |  |  |  |  |  |  |
| Cali  | bration Group: 1_Sar                                 | mple Group                          |                           |                       |                                         |         |  |  |  |  |  |  |
|       | Name 🌲                                               | $\textbf{Colors}  \Leftrightarrow $ | Screen System $\doteqdot$ | Dot Shape $\doteqdot$ | $\textbf{Resolution} \mathrel{\ominus}$ | Freq./D |  |  |  |  |  |  |
| :     | New G7 Plate                                         | СМҮК                                | IS Classic                | Smooth Ell            | 2540 dpi                                | 150 lpi |  |  |  |  |  |  |
|       |                                                      |                                     |                           |                       |                                         |         |  |  |  |  |  |  |
|       |                                                      |                                     |                           |                       |                                         |         |  |  |  |  |  |  |
|       |                                                      |                                     |                           |                       |                                         |         |  |  |  |  |  |  |

Click on new curve to open.

| Data Record:       New 67 Plate Curve       Testform:       HD Default       Process Curve Set:       Data from CURVE3         Color:       Cyan <ul> <li>Curve:</li> <li>(out of 1)</li> <li>Compare with Data Record:</li> <li>0.0</li> <li>0.0</li></ul> |     |
|----------------------------------------------------------------------------------------------------|-----|
| Nominal%         Process%         Measured%         (out of 1)         Compare with Data Record:           Nominal%         Process%         Measured%         0.0         0.0         0.0         0.0         0.0         0.0         0.0         0.0         0.0         0.0         0.0         0.0         0.0         0.0         0.0         0.0         0.0         0.0         0.0         0.0         0.0         0.0         0.0         0.0         0.0         0.0         0.0         0.0         0.0         0.0         0.0         0.0         0.0         0.0         0.0         0.0         0.0         0.0         0.0         0.0         0.0         0.0         0.0         0         0         0         0         0         0         0         0         0         0         0         0         0         0         0         0         0         0         0         0         0         0         0         0         0         0         0         0         0         0         0         0         0         0         0         0         0         0         0         0         0         0         0         0         0         0 <t< th=""><th></th></t<>                                                                                                    |     |
| Nominal%         Process%         Measured%         90           0.0         0.0         0.0         90           5.0         5.44         5.0         90           10.0         10.88         10.0         90           20.0         21.7         20.0         70           30.0         32.37         30.0         60           40.0         42.83         40.0         60           50.0         53.0         50.0         60           60.0         62.83         60.0         40           70.0         72.37         70.0         30           90.0         90.88         90.0         20           95.0         95.44         95.0         10           100.0         100.0         100.0         100.0                                                                                                    |     |
| 0.0       0.0       0.0         5.0       5.44       5.0         10.0       10.88       10.0         20.0       21.7       20.0         30.0       32.37       30.0         40.0       42.83       40.0         50.0       53.0       50.0         60.0       62.83       60.0         70.0       72.37       70.0         80.0       90.88       90.0         95.0       95.44       95.0         100.0       100.0       100.0                                                                                                    | 7   |
| 50       5.44       5.0         10.0       10.88       10.0         20.0       21.7       20.0         30.0       32.37       30.0         40.0       42.83       40.0         50.0       53.0       50.0         60.0       62.83       60.0         70.0       72.37       70.0         80.0       81.7       80.0         90.0       90.88       90.0         95.0       95.44       95.0         100.0       100.0       100.0                                                                                                    |     |
| 10.0       10.88       10.0       80         20.0       21.7       20.0         30.0       32.37       30.0         40.0       42.83       40.0         50.0       53.0       50.0         60.0       62.83       60.0         70.0       72.37       70.0         80.0       81.7       80.0         90.0       90.88       90.0         95.0       95.44       95.0         100.0       100.0       100.0                                                                                                    |     |
| 20.0       21.7       20.0         30.0       32.37       30.0         40.0       42.83       40.0         50.0       53.0       50.0         60.0       62.83       60.0         70.0       72.37       70.0         80.0       81.7       80.0         95.0       95.44       95.0         100.0       100.0       100.0                                                                                                    |     |
| 30.0       32.37       30.0         40.0       42.83       40.0         50.0       53.0       50.0         60.0       62.83       60.0         40.0       72.37       70.0         80.0       81.7       80.0         90.0       90.88       90.0         95.0       95.44       95.0         100.0       100.0       100.0                                                                                                    |     |
| 40.0       42.83       40.0       60         50.0       53.0       50.0       50         60.0       62.83       60.0       40         70.0       72.37       70.0       30         90.0       90.88       90.0       30         95.0       95.44       95.0       10         100.0       100.0       100.0       10                                                                                                    |     |
| 50.0       53.0       50.0         60.0       62.83       60.0         70.0       72.37       70.0         80.0       81.7       80.0         90.0       90.88       90.0         95.0       95.44       95.0         100.0       100.0       100.0         0       10       20         0       10       20         0       10       20         0       10       20         0       10       20         0       10       20         0       10       20         0       10       20         0       10       20         0       10       20         0       10       20         0       10       20         0       10       20         0       10       20         0       10       20         0       10       20         0       10       20         0       10       20         0       10       20                                                                                                    |     |
| 60.0       62.83       60.0         70.0       72.37       70.0         30.0       81.7       80.0         30.0       90.88       90.0         30.0       95.44       95.0         100.0       100.0       100.0         0       10       20         0       10       20         0       10       20         0       10       20         0       10       20         0       10       20         0       10       20         0       10       20         0       10       20         0       10       20         0       10       20         0       10       20         0       10       20         0       10       20         0       10       20         0       10       20         0       10       20         0       20       20         0       20       20         0       20       20         0       20       20         0       20 <td></td>                                                                                                    |     |
| 70.0       72.37       70.0         80.0       81.7       80.0         30.0       90.88       90.0         35.0       95.44       95.0         100.0       100.0       100.0         0       10       20         0       10       20         0       10       20         0       10       20         0       10       20         0       10       20         0       10       20         0       10       20         0       10       20         0       10       20         0       10       20         0       10       20         0       10       20         0       10       20         0       10       20         0       10       20         0       10       20         0       10       20         0       10       20         0       20       20         0       20       20         0       20       20         0       20                                                                                                    |     |
| 80.0 81.7 80.0<br>90.0 90.88 90.0<br>95.0 95.44 95.0<br>100.0 100.0 100.0<br>0 10 20 30 40 50 60 70 80 90                                                                                                    |     |
| 20.0 90.88 90.0<br>35.0 95.44 95.0<br>100.0 100.0 100.0<br>0 10 20 30 40 50 60 70 80 90                                                                                                    |     |
| 20<br>20<br>100.0 100.0 100.0 100.0 100.0 0 10 20 30 40 50 60 70 80 90                                                                                                    |     |
|                                                                                                    |     |
| 0 10 20 30 40 50 60 70 80 90                                                                                                    |     |
|                                                                                                    |     |
|                                                                                                    | 100 |
| 🗌 Dot Gain 🛛 🔲 Fine Grid                                                                                                    |     |
| View Measured Values                                                                                                    |     |
| Measured Values                                                                                                    |     |
| Curve(s): Measured Values (several colors)                                                                                                    |     |
| Process Values                                                                                                    |     |
| Process + Weasured Values                                                                                                    |     |
| ominal Values: Density: Calibration Curve action:                                                                                                    |     |

To view the final results of the new plate curve select "Calibration Curve" in View mode.

2019 r

| Calibration M | anager (Expe          | ert Mode)      |               |                      |                |                            |         |             |
|---------------|-----------------------|----------------|---------------|----------------------|----------------|----------------------------|---------|-------------|
| Linea         | rization              | Process Calibi | ation Adr     | ninistration         | i   ?          |                            |         | Galibratio  |
|               |                       |                |               |                      |                |                            |         |             |
| Color: Cya    | i: New G7 Pla<br>In 📘 | ate Curve 1e   | stform: HD De | fault <b>Process</b> | of 1) 🗌 Comp   | m CURVE3<br>pare with Data | Record: |             |
| Nominal%      | Process%              | Measured%      | Calibr.%      | 100                  |                |                            |         | /           |
| 0.0           | 0.0                   | 0.0            | 0.0           | 90                   |                |                            |         |             |
| 5.0           | 5.44                  | 5.0            | 5.44          |                      |                |                            |         |             |
| 10.0          | 10.88                 | 10.0           | 10.88         | 80                   |                |                            |         |             |
| 20.0          | 21.7                  | 20.0           | 21.7          | 70                   |                |                            | /       |             |
| 30.0          | 32.37                 | 30.0           | 32.37         |                      |                |                            |         |             |
| 40.0          | 42.83                 | 40.0           | 42.83         | 60                   |                | 1                          |         |             |
| 50.0          | 53.0                  | 50.0           | 53.0          | 50                   |                | -K                         |         |             |
| 60.0          | 62.83                 | 60.0           | 62.83         | 10                   |                |                            |         |             |
| 70.0          | 72.37                 | 70.0           | 72.37         | 40                   | /              |                            |         |             |
| 80.0          | 81.7                  | 80.0           | 81.7          | 30                   | /              |                            |         |             |
| 90.0          | 90.88                 | 90.0           | 90.88         | 20                   |                |                            |         |             |
| 95.0          | 95.44                 | 95.0           | 95.44         | 20                   |                |                            |         |             |
| 100.0         | 100.0                 | 100.0          | 100.0         | 10                   | /              |                            |         |             |
|               |                       |                |               | 0                    |                |                            |         |             |
|               |                       |                |               | 0                    | 10 20 30       | 40 50                      | 60      | 70 80 90 10 |
|               |                       |                |               |                      | Dot Gain 📋 Fi  | ne Grid                    |         |             |
|               |                       |                |               | Vie                  | w: Calibration | Curve                      |         |             |
|               |                       |                |               | Col                  | or(s): Cyan    |                            |         |             |

See the "Calibr.%" column which is the final values for the new plate curve.

| campracion rianager (cripe | rt Mode)      |        |                         |                       |                                                                 |           |
|----------------------------|---------------|--------|-------------------------|-----------------------|-----------------------------------------------------------------|-----------|
| Linearization              | Process Cali  | bratio | n Administratio         | n   i   ?             |                                                                 |           |
|                            |               |        |                         |                       |                                                                 |           |
| Calibration Group: 1_Sar   | nple Group    |        |                         |                       |                                                                 |           |
| Name 🍦                     | Colors        | €      | Screen System $\exists$ | Dot Shape $\doteqdot$ | Resolution $\doteqdot$                                          | Freq      |
| New G7 Plate               | CMYK          |        | IS Classic              | Smooth Ell            | 2540 dpi                                                        | 150       |
| $\smile$                   |               |        |                         |                       |                                                                 |           |
|                            |               |        |                         |                       |                                                                 |           |
|                            |               |        |                         |                       |                                                                 |           |
|                            |               |        |                         |                       |                                                                 |           |
|                            |               |        |                         |                       |                                                                 |           |
|                            |               |        |                         |                       |                                                                 |           |
|                            |               |        |                         |                       |                                                                 |           |
|                            |               |        |                         |                       |                                                                 |           |
|                            | 1111          |        |                         |                       |                                                                 |           |
|                            |               |        |                         |                       |                                                                 |           |
| Range of Selected Calibra  | ation Data Ri | ecord: |                         |                       |                                                                 |           |
| 📃 All Screen Systems A     | м             |        | All Dot Shapes          | 🗌 All Resolutio       | ins                                                             |           |
| IS Classic                 |               | Sr     | nonth Ellintical        |                       | Minimum:                                                        | Ma        |
| 10 0103510                 |               |        | noon Empireur           |                       |                                                                 |           |
|                            |               |        |                         |                       | 0.1.0 - Juli                                                    | . 0       |
|                            |               |        |                         |                       | 2540 💌 dpi                                                      |           |
|                            |               |        |                         |                       | 2540 💌 dpi                                                      | ies       |
|                            |               |        |                         |                       | 2540 💌 dpi                                                      | ies<br>M  |
|                            |               |        |                         |                       | 2540 💌 dpi                                                      | ies<br>Ma |
| IS Y fine                  |               | R      |                         |                       | 2540 ▼ dpi<br>□ All Frequenc<br>Minimum:<br>150 ▼ lpi           | ies<br>Ma |
| IS Y fine                  | •             | R      | ound                    | <b>•</b>              | All Frequenc All Frequenc Minimum:                              | ies<br>Ma |
| IS Y fine<br>Restore Ap    | PIV F         | Reset  | Dund                    | -                     | All Frequenc<br>All Frequenc<br>Minimum:<br>150 V Ipi           | ies<br>Ma |
| IS Y fine<br>Restore Ap    | Ply F         | Reset  | Dund                    |                       | All Frequenc<br>All Frequenc<br>Minimum:<br>150 V Ipi           | ies<br>Ma |
| IS Y fine<br>Restore Ap    | ply F         | Reset  | Dund                    | •                     | All Frequence                                                   | ies<br>Ma |
| IS Y fine<br>Restore Ap    | ply F         | Reset  | opy Remov               | e Exp                 | 2540 ♥ dpi<br>All Frequenc<br>Minimum:<br>150 ♥ lpi<br>prt Impo | ies<br>Ma |

Select the play button to activate plate curve. The new curve is now ready to be added to the Output sequence in the Prinect workflow.